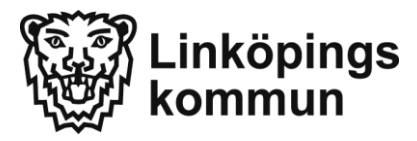

# Registrera frånvaro via webben

Börja med att uppdatera dina kontaktuppgifter här:

https://barnomsorg.linkoping.se/Default.asp?page=auth/common/startpage

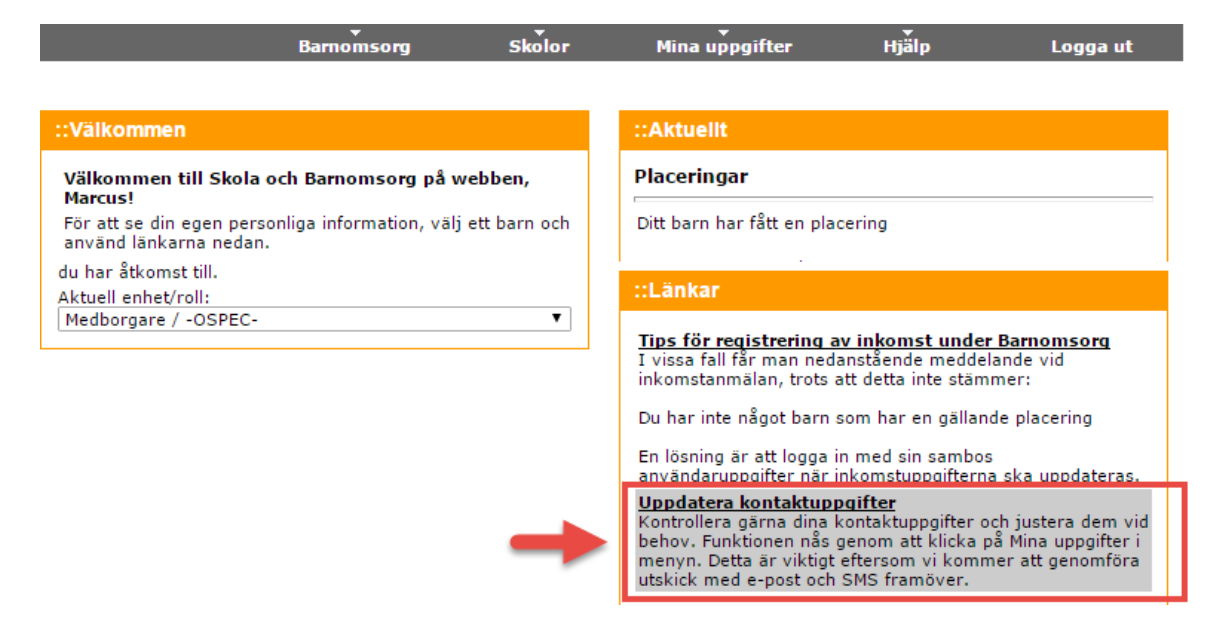

Viktigt att uppgifterna; Tel.mobil och E-postadress stämmer

| ::Notifierii                                           |                                                                                                    |                                                                                                    |
|--------------------------------------------------------|----------------------------------------------------------------------------------------------------|----------------------------------------------------------------------------------------------------|
| ::Notifieri                                            | NAMES OF A DESCRIPTION OF A DESCRIPTION OF<br>A DESCRIPTION OF A DESCRIPTION OF A DESCRIPTION OF A DESCRIPTION OF A DESCRIPTION OF A DESCRIPTION OF A DESCRIPTION OF A DESCRIPTION OF A DESCRIPTION OF A DESCRIPTION OF A DESCRIPTION OF A DESCRIPTION OF A DESCRIPTION OF A DESCRIPTIONO |                                                                                                    |
|                                                        | ngsinställningar                                                                                                    |                                                                                                    |
| Skicka S<br>via talsvar o<br>Skicka e<br>görs via tals | 3MS: när frånvaroanma<br>och vid ogiltig elevfrånv<br>Ppost: när frånvaroann<br>svar och vid ogiltig elev<br>Ok                                                                                                    | ilan görs<br>varo<br>nälan<br>rfrånvaro<br>Avbryt                                                                                                    |
|                                                        |                                                                                                    |                                                                                                    |
|                                                        |                                                                                                    |                                                                                                    |
| -                                                      | F                                                                                                    |                                                                                                    |
|                                                        |                                                                                                    |                                                                                                    |
|                                                        | -                                                                                                    |                                                                                                    |
|                                                        |                                                                                                    |                                                                                                    |
|                                                        |                                                                                                    |                                                                                                    |
|                                                        |                                                                                                    |                                                                                                    |
|                                                        | Skicka S<br>via talsvar o<br>Skicka e<br>görs via tals                                                                                                    | Skicka SMS: när frånvaroanmä<br>via talsvar och vid ogiltig elevfrånv<br>Skicka e-post: när frånvaroann<br>görs via talsvar och vid ogiltig elev<br>Ok |

Har man ingen mobil och/eller e-post så ska man bocka ur respektive ruta under Notifieringsinställningar. Glöm inte att klicka på Bekräfta när du har skrivit in dina kontaktuppgifter För att kunna använda appen för frånvaroanmälan måste man först skapa/ändra lösenordet.

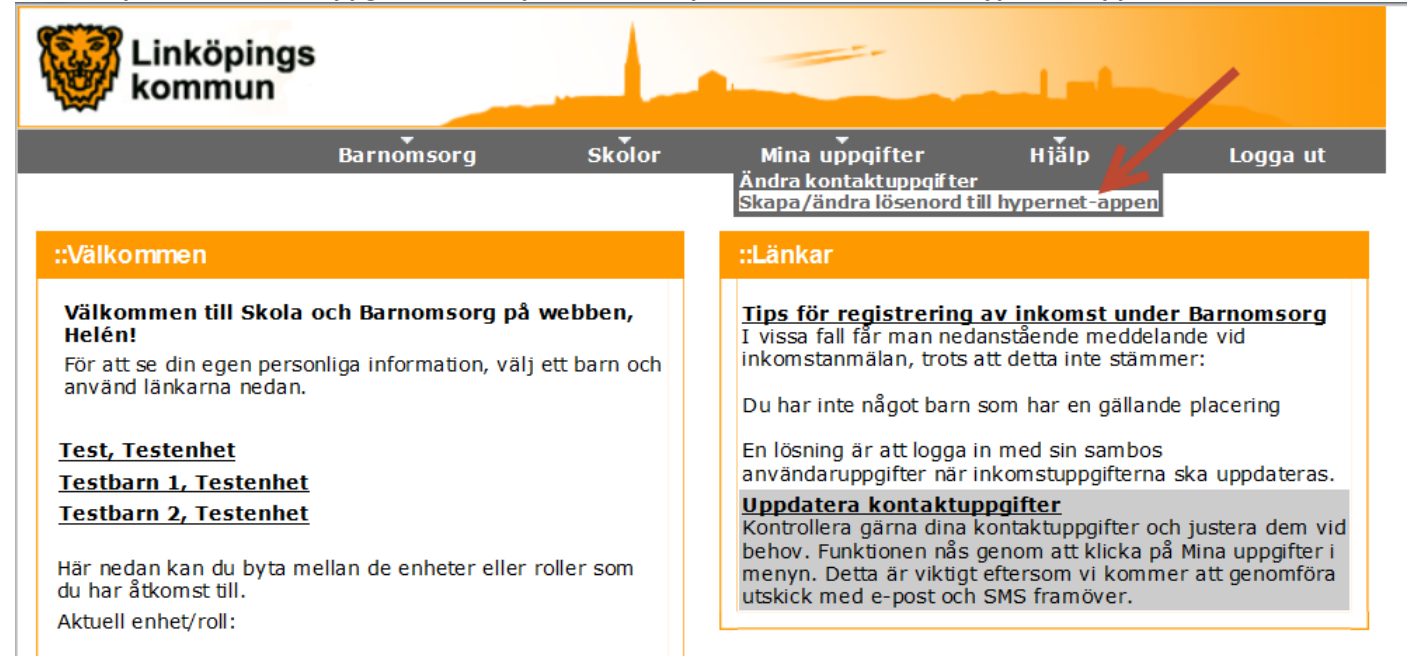

### 1. Klicka på länken Mina uppgifter och välj rubriken Skapa/Ändra lösenord till hypernet-appen

#### 2. Skriv in ett lösenord i fältet Nytt lösenord och upprepa lösenordet i nästa fält. Klicka sedan på OK.

| Linköpings<br>kommun                                                                                                    |                                                                                                    |                                                                        | -                                             |                    |                           |                           |
|----------------------------------------------------------------------------------------------------|----------------------------------------------------------------------------------------------------|------------------------------------------------------------------------|-----------------------------------------------|--------------------|---------------------------|---------------------------|
|                                                                                                    | Barnomsorg                                                                                                    | Skolor                                                                 | Mina uppgifter                                | Hjälp              | Logga ut                  |                           |
| <u>Startsida</u> = Skapa/ändra                                                                                                    | lösenord till hyper                                                                                                    | net-appen                                                              |                                               |                    |                           |                           |
| ::Skapa/ändra lösenoi                                                                                                    | rd till hypernet-ap                                                                                                    | pen                                                                    |                                               |                    |                           |                           |
| Här kan du se ditt använ                                                                                                    | darnamn i Hypernet A                                                                                                    | pp som används f                                                       | för frånvarohantering i gru                   | ndskolan, samt sk  | apa eller ändra ditt löse | enord.                    |
| Detta användarnamn och<br>på arbetsplatsen bör logg<br>Komplexitetskrav för löse<br>Lösenordet får inte<br>Lösenordet måste<br>Lösenordet måste<br>Det nya lösenordet | i lösenord bör endast.<br>ga in via programikone<br>nord:<br>innehålla blanksteg<br>xx innehålla 20 tecken<br>minst innehålla 20 tecken<br>minst innehålla 8 teck<br>innehålla minst en siff<br>t skall bestå av både s | användas i Hypen<br>en på startsidan p<br>en<br>ra<br>må och stora bok | net App. VI rekommender<br>å Unweb.<br>stäver | ar att du använder | e-legitimation om du vi   | ill logga in i Dexter hem |
| Ditt användarnamn:<br>Nytt lösenord:                                                                                                    |                                                                                                    |                                                                        |                                               |                    |                           |                           |

#### 3. Klicka på OK. Ditt lösenord är nu klart att använda.

#### Startsida - Skapa/ändra lösenord till hypernet-appen

| ::Skapa/ändra lösenord till hypernet-appen                          |
|---------------------------------------------------------------------|
| Ditt nya lösenord är sparat och går nu att använda i hypernet-appen |
|                                                                     |
| Ok                                                                  |
|                                                                     |

# Frånvaroanmälan via Skola och Barnomsorg på webben (ej appen)

Vårdnadshavare kan nu frånvaroanmäla sina barn via e-tjänsten, Skola och barnomsorg på webben

## 1. Välj Anmäl frånvaro

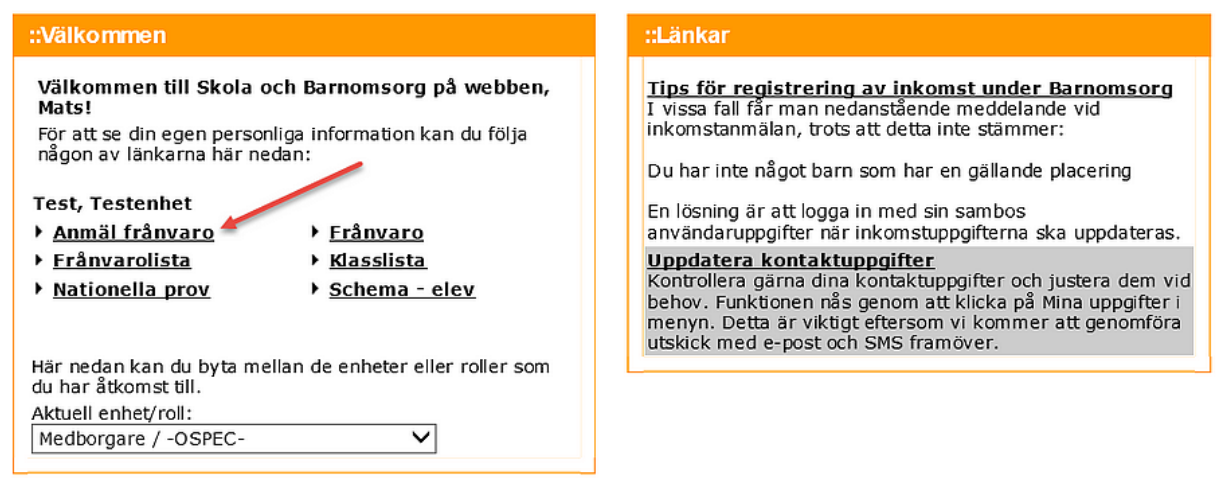

**2. Välj Orsak** Anmäld frånvaro och fyll i datum för frånvaron. Om frånvaron gäller del av dag måste även tidpunkt fyllas i. Avsluta anmälan genom att Spara.

| Linköping kommun                                                       | S                                |                                        |                    |
|------------------------------------------------------------------------|----------------------------------|----------------------------------------|--------------------|
|                                                                        | Barnomsorg                       | Skolor                                 | Mina uppgifte      |
| <u>Startsida</u> 🗕 Registrera a                                        | inmäld frånvaro                  |                                        |                    |
| ::Registrera anmäld                                                    | frånvaro                         |                                        |                    |
| Namn: Test Te<br>Klass: TEST<br>Födelsedatum: 070777<br>Anmäl frånvaro | stsson                           | <u>Visa frånvaro un</u>                | <u>der läsåret</u> |
| Orsak S<br>Välj orsak<br><br>Anmäld frånvaro                           | tartdatum Tid(HH:n<br>2016-05-31 | nm) Slutdatum T<br>2016-05-31<br>Spara | id(HH:mm)          |

# Frånvaroanmälan via IST Dexter App för vårdnadshavare

Observera att du först måste uppdatera dina kontaktuppgifter och skapa ett lösenord via Barnomsorg på webben, på denna adress:

<u>https://barnomsorg.linkoping.se/Default.asp?page=auth/common/startpage</u> se tidigare instruktion.

1. Sök efter Dexter i App Store eller Playbutiken. Hämta appen Dexter

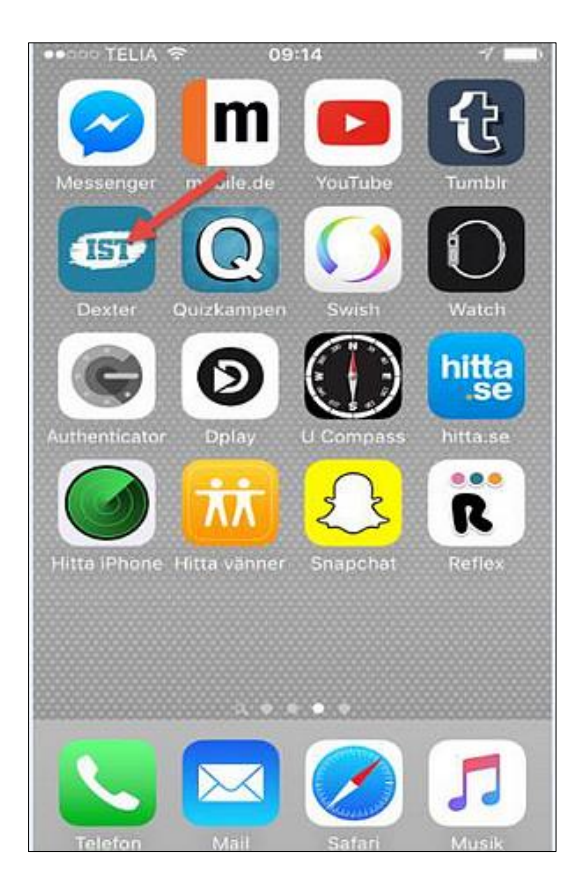

2. Logga in med personnummer och lösenord som du valt i Dexter. Välj Linköping. Logga in.

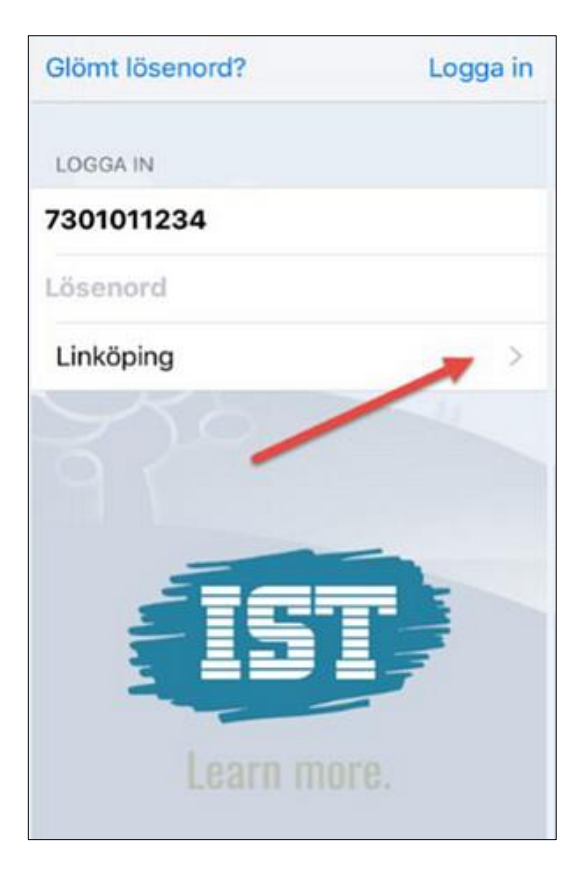

## 3. Välj frånvaroanmälan

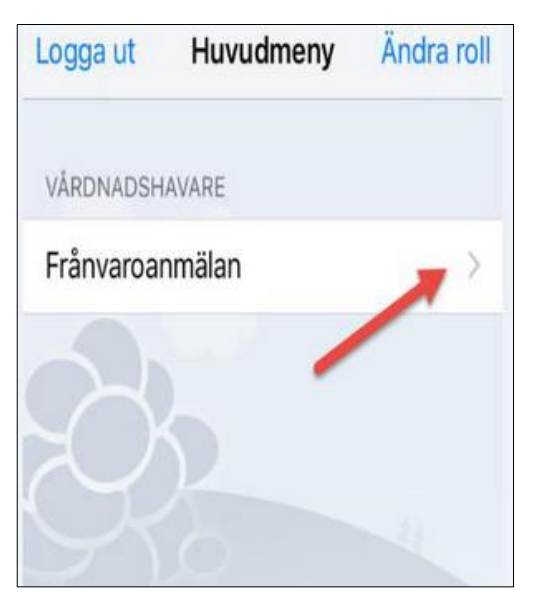

4. Välj barnet du vill frånvaroanmäla

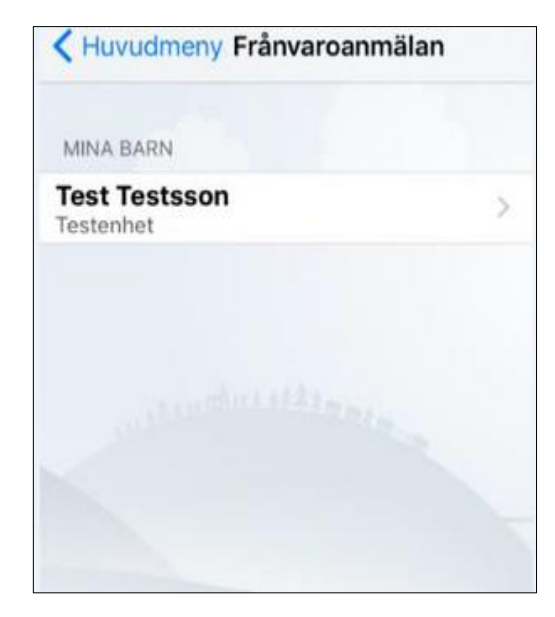

...eller tid under Från och Till

## 5. Välj Heldag...

| Skicka |
|--------|
|        |
|        |
|        |
|        |
|        |
|        |

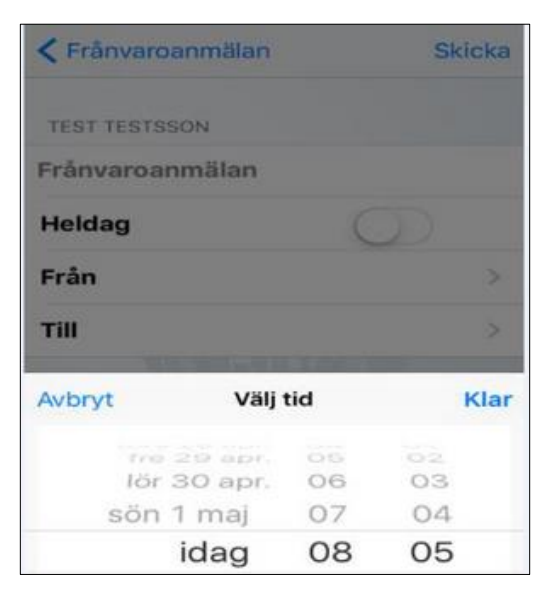

## 6. Välj Skicka

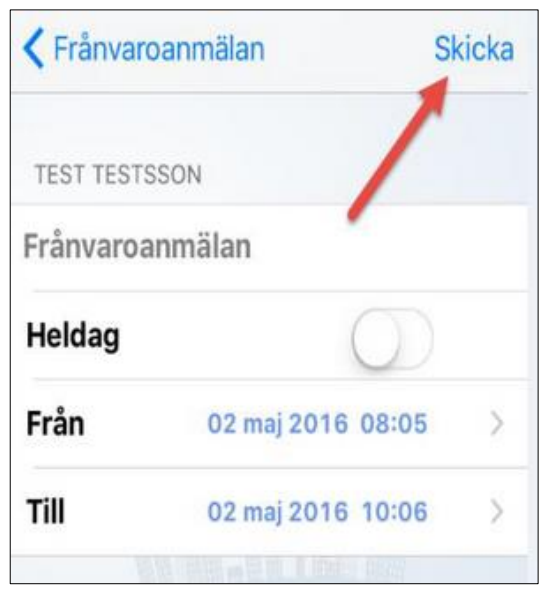

## 7. Nu får du en bekräftelse. Klart!

| < Huvudmeny Fra       | invaroanmälan                 |
|-----------------------|-------------------------------|
| MINA BARN             |                               |
| Test Testsson         | Frånvarande >                 |
|                       |                               |
|                       |                               |
|                       |                               |
| Sk                    | lickat                        |
| <b>Sk</b><br>Frånvaro | t <b>ickat</b><br>rapporterad |